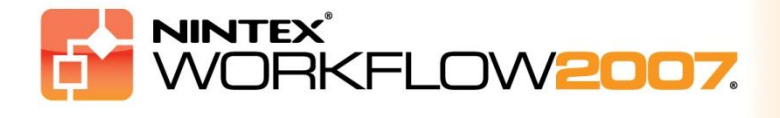

### Требования к системе

#### Операционная система

Nintex Workflow 2007 нужно устанавливать на Microsoft Windows Server 2003 или 2008.

#### Клиент веб-обозревателя

Microsoft Internet Explorer 6.x, однако рекомендуется использовать Microsoft Internet Explorer 7 или выше.

#### Программное обеспечение

Nintex Workflow 2007 требует установки и правильной настройки следующих программ:

- Microsoft Windows SharePoint Services 3.0 или Microsoft Office SharePoint Server 2007
- Microsoft .NET Framework 3.5
- Windows Server 2003 или 2008
- SQL Server 2000, 2005 или 2008

Примечание: Nintex Workflow 2007 не может соединяться с внутренней базой данных Windows, которая используется при локальном варианте установки SharePoint.

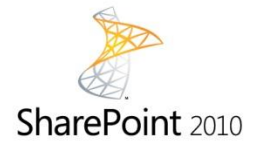

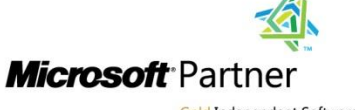

Gold Independent Software Vendor (ISV)

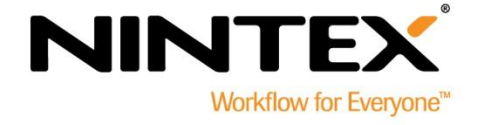

### Содержание

| 1. Установка Nintex Workflow 2007                                                                  | .3       |
|----------------------------------------------------------------------------------------------------|----------|
| 1.1 Запуск установщика                                                                             | .3       |
| 1.2 Развертывание пакета решения                                                                   | .3       |
| 1.3 Установка компонентов Nintex Workflow 2007 Enterprise (дополнительно по выбору)                | .3       |
| 1.4 Импорт лицензии                                                                                | .4       |
| 2. Конфигурация базы данных                                                                        | .5       |
| 2.1 Настройка базы данных                                                                          | . 5      |
| 2.2 Добавление базы данных содержимого (по выбору)                                                 | . 5      |
| 3. Настройка параметров сервера Nintex Workflow 2007                                               | .6       |
| 3.1 Активация веб-приложений                                                                       | .6       |
| 3.2 Включение действий рабочего процесса Nintex Workflow 2007                                      | .6       |
| 3.3 Настройка параметров электронной почты                                                         | .6       |
| 3.4 Включение и настройка параметров LazyApproval™ (по выбору)                                     | .6       |
| 4. Nintex Live (по выбору)                                                                         | . 7      |
| 4.1 Развертывание пакета решения                                                                   | . 7      |
| 4.2 Включение и установка подключения к Nintex Live                                                | . 7      |
| 5. Активация компонентов                                                                           | . 8      |
| 5.1 Активация семейства узлов                                                                      | . 8      |
| 5.2 Активация узла группы                                                                          | . 8      |
| 5.3 Активация узла группы компонентов Nintex Workflow 2007 Enterprise (дополнительно по<br>выбору) | )<br>. 8 |
| Приложение А: Примечания относительно User Access Control (UAC)                                    | 10       |

# 1. Установка Nintex Workflow 2007

### 1.1 Запуск установщика

1. Войдите на сервер как администратор SharePoint с необходимыми привилегиями для развертывания решений и возможностей. Сделайте двойной щелчок на файл установщика (msi) и нажмите на "Next" (Далее).

Примечание: если включена функция User Access Control (UAC), смотрите Приложение А.

- 2. Прочитайте Лицензионное соглашение. Вы должны выбрать "I Agree" (Принимаю) для продолжения установки. Нажмите "Next" (Далее).
- 3. Выберите место установки Nintex Workflow 2007. Местом по умолчанию будет C:\Program Files\Nintex\Nintex Workflow 2007\, затем нажмите "Next" (Далее).
- 4. Выберите, хотите ли вы добавить решение к SharePoint сейчас (рекомендуется) или установить с stsadm позднее (дополнительно).
- 5. Выберите, хотите ли установить Nintex Live. Данным действием будет установлен соединитель, необходимый для подключения к Nintex Live. Нажмите "Next" (Далее).

Примечание: для использования Nintex Live обращайтесь, пожалуйста, к данным лицензирования Nintex на <u>http://www.nintex.com/licensing</u>

- 6. Установщик сообщит вам, когда будет готов продолжать. Нажмите "Next" (Далее).
- Если вы выбрали добавить решение сейчас, вы увидите, как появятся и исчезнут окна командной строки. Вскоре появится экран "Installation complete" (Установка завершена). Нажмите кнопку "Close" (Закрыть). На фоне будет загружен Центр администрирования SharePoint.

#### 1.2 Развертывание пакета решения

Должно быть видно решение "nintexworkflow2007.wsp". Вам также будет видна ссылка "nintexworkflow2007enterprisefeatures.wsp", но ее следует развертывать только в том случае, если у вас есть лицензия на версию Enterprise.

- 1. Нажмите ссылку "nintexworkflow2007.wsp", а затем на панели инструментов нажмите ссылку "Развернуть решение".
- 2. В разделе "Развернуть на?" нужно выбрать "Все веб-приложения с контентом", затем нажать кнопку "ОК".
- 3. Через некоторое время снова появится страница "Управление решениями". Nintex Workflow 2007 должно появиться как "Развернуто".

# 1.3 Установка компонентов Nintex Workflow 2007 Enterprise (дополнительно по выбору)

- 1. В Центре администрирования" щелкните на "Операции".
- 2. В "Глобальная конфигурация" щелкните на "Управление решениями".
- 3. Нажмите ссылку "nintexworkflow2007enterprisefeatures.wsp", а затем щелкните на "Развернуть решение".

- 4. В разделе "Развернуть на?" нужно выбрать "Все веб-приложения с контентом", затем нажать кнопку "ОК".
- 5. Через некоторое время снова появится страница "Управление решениями".
- 6. NintexWorkflow2007EnterpriseFeatures.wsp должно появиться как "Развернуто". Повторите шаги 2-3 и разверните "NintexWorkflow2007EnterpriseFeatures.wsp" еще раз, выбрав в качестве места для "Развернуть в" ваше веб-приложение Центр администрирования.

Примечание: это необходимо для запуска отчетов администрирования через Центр администрирования SharePoint.

### 1.4 Импорт лицензии

Для полной функциональности продукта Вам необходим файл лицензии, выданный Nintex, будь то полная лицензия на продукт или оценочная лицензия. Затем вам необходимо импортировать ваш файл лицензии в Центр администрирования SharePoint.

- 1. В Центре администрирования нажмите вкладку "Управление приложениями". В разделе "Управление Nintex Workflow" щелкните на "Лицензирование".
- 2. На странице Лицензирование Nintex нажмите кнопку "Импорт".
- 3. Нажмите кнопку "Обзор", чтобы найти ваш файл лицензии, а после того, как вы его нашли, нажмите кнопку "Импорт".
- 4. Появятся данные лицензирования.

Теперь вы можете перейти к настройке баз данных для Nintex Workflow 2007.

# 2. Конфигурация базы данных

### 2.1 Настройка базы данных

- 1. В Центре администрирования нажмите вкладку "Управление приложениями".
- 2. В разделе "Управление Nintex Workflow" щеклните на "Настройка базы данных".
- 3. Нажмите кнопку "Создать" в "База данных конфигурации".
- 4. Введите имя вашего сервера базы данных.

Примечание: по умолчанию им будет сервер базы данных SharePoint .

#### 5. Введите имя для базы данных.

Примечание: Nintex Workflow 2007 может использовать несколько баз данных, одну для настройки, а другие для содержимого. По умолчанию база данных конфигурации также является базой данных содержимого. Вы можете по желанию добавить дополнительные базы данных.

#### 6. Нажмите "ОК".

### 2.2 Добавление базы данных содержимого (по выбору)

- 1. В разделе "База данных содержимого" нажмите ссылку "Добавить базу данных содержимого".
- 2. Для добавления базы данных содержимого установите флажок "Соединиться с существующей базой данных" и нажмите "ОК".

### 3. Настройка параметров сервера Nintex Workflow 2007

### 3.1 Активация веб-приложений

- 1. Нажмите вкладку "Управление приложениями", затем в разделе "Управление Nintex Workflow" щелкните на "Активация веб-приложений".
- 2. Имя веб-приложения по умолчанию выбирается автоматически. Нажмите кнопку "Активировать".

### 3.2 Включение действий рабочего процесса Nintex Workflow 2007

- 1. Нажмите вкладку "Управление приложениями", затем в разделе "Управление Nintex Workflow" щелкните на "Управление разрешенными действиями".
- 2. Установите флажки для действий, которые вы хотите видеть в Конструкторе рабочих процессов, и нажмите "OK".

### 3.3 Настройка параметров электронной почты

- 1. Нажмите вкладку "Управление приложениями", затем в разделе "Управление Nintex Workflow" щелкните на "Глобальные настройки".
- 2. Введите соответствующие сведения для вашей среды и нажмите кнопку "ОК".

### 3.4 Включение и настройка параметров LazyApproval™ (по выбору)

1. Нажмите вкладку "Управление приложениями", затем в разделе "Управление Nintex Workflow" щелкните на "Параметры LazyApproval™".

Примечание: если вы видите ссылку "Настроить параметры сервера входящей почты", это означает, что данные параметры для SharePoint не настроены. Настройте их в соответствии с документацией по кофигурации SharePoint. Вернитесь на эту страницу после завершения настройки. Если данные параметры настроены, вместо вышеупомянутой ссылки вы увидите ссылку "Включить/Выключить LazyApproval™".

- 2. Щелкните на "Включить/Выключить LazyApproval™".
- 3. Выберите опцию "Включить". Вас попросят указать "псевдоним", т.е. имя, которое будет использовано в адресе электронной почты, отправляющей уведомления и принимающей сообщения LazyApproval™. Нажмите кнопку "ОК".
- 4. Появится список разрешенных слов. Это те слова, которые будут распознаваться процессом LazyApproval<sup>™</sup>. Вы можете добавлять или удалять термины по вашему усмотрению. Когда закончите, нажмите кнопку "ОК".

# 4. Nintex Live (по выбору)

Компонент Nintex Live для Nintex Workflow позволяет пользователям добавлять веб-службы из каталога Nintex Live на панель элементов действий Nintex Workflow.

Примечание: для подключения к Nintex Live требуется Соединитель Nintex Live, который необходимо установить. Если "Установить Nintex Live" не было выполнено в разделе 1.1, пункт 5, вручную установите и разверните "nintexworkflow2007liveconnectorl.wsp". "nintexworkflow2007liveconnector" находится в папке установки Nintex Workflow 2007.

#### 4.1 Развертывание пакета решения

- 1. Перейдите в Центр администрирования и выберите "Операции".
- 2. В разделе "Глобальная конфигурация" щелкните на "Управление решениями".
- 3. Щелкните ссылку "nintexworkflow2007liveconnector.wsp", а затем на панели инструментов щелкните на "Развернуть решение".
- 4. Соединитель Nintex Live будет глобально развернут. На странице "Развернуть решение" нажмите кнопку "ОК".
- 5. Через некоторое время снова появится страница "Управление решениями". Соединитель Nintex Live должен появиться как "Развернуто".

#### 4.2 Включение и установка подключения к Nintex Live

Для взаимодействия с Nintex Live Соединитель Nintex Live требует подключения к Интернету.

- 1. Перейдите в "Центр администрирования" и щелкните на "Управление приложениями".
- 2. В разделе "Управление Nintex Workflow" щелкните на "Параметры Live".
- 3. В разделе "Включить Nintex Live для Nintex Workflow" щелните "Включить".
- 4. В разделе "Nintex Live" щелкните "Проверить подключение".
- 5. Если подключение к Nintex Live можно установить, ниже кнопки "Проверить подключение" появляется сообщение "Подключение установлено".
- 6. Щелкните "ОК".

Примечание: если для подключения к Интернету ваша сеть использует прокси-сервер, укажите сведения о сервере в разделе "Прокси-сервер". Эти параметры являются для инфраструктуры Nintex Live специальными, только им будет разрешен доступ в Интернет.

### 5. Активация компонентов

### 5.1 Активация семейства узлов

- Перейдите на начальную страницу узла верхнего уровня и щелкните на "Действия узла > Параметры узла".
- 2. В правом столбце "Администрирование семейства узлов", щелкните на "Возможности семейства узлов".
- 3. В секции Nintex Workflow 2007 нажмите кнопку "Активировать".
- 4. Через некоторое время страница обновится, и статус станет "Активно".
- 5. Для использования веб-частей Nintex Workflow на узлах группы в данном семействе узлов нажмите "Активировать" в разделе "Веб-части Nintex Workflow 2007".
- 6. Для обеспечения инфраструктуры поддержки подключения Nintex Live в разделе "Инфраструктура Nintex Workflow Live" щелкните на "Активировать".

Примечание: эту активацию нужно выполнить перед активацией компонента Каталог Nintex Live.

7. Для использование Каталога Nintex Live на узлах данного семейства узлов в разделе "Каталог Nintex Live" щелкните на "Активировать".

Теперь можно активировать возможности Nintex Workflow 2007 на узлах группы.

### 5.2 Активация узла группы

Включение Nintex Workflow 2007 для узла группы предусматривает выполнение тех же действий, что и для включения ее для семейства узлов, за исключением пункта 2.

- 1. На начальной странице узла верхнего уровня щелкните на "Действия узла > Параметры узла".
- 2. В правом столбце "Администрирование узла" нажмите "Возможности узла".
- 3. В разделе Nintex Workflow 2007 нажмите кнопку "Активировать".
- 4. Через некоторое время страница обновится, и статус станет "Активно".

Теперь можно конструировать и взаимодействовать с Nintex Workflow 2007. Дополнительную информацию см. в файлах Справки по продукту, которые доступны из любой страницы, использующей компоненты Nintex Workflow 2007.

# 5.3 Активация узла группы компонентов Nintex Workflow 2007 Enterprise (дополнительно по выбору)

Включение компонентов Nintex Workflow 2007 Enterprise для узла группы происходит так же, как и активация главного компонента.

- 1. На начальной странице узла верхнего уровня щелкните на "Действия узла > Параметры узла".
- 2. В правом столбце "Администрирование узла" нажмите "Возможности узла".
- 3. В разделе Nintex Workflow 2007 нажмите кнопку "Активировать".

4. В разделе Nintex Workflow 2007 Enterprise Reporting нажмите кнопку "Активировать".

Теперь можно конструировать и взаимодействовать с Nintex Workflow 2007. Дополнительную информацию см. в файлах Справки по продукту, которые доступны из любой страницы, использующей компоненты Nintex Workflow 2007.

### Приложение А: Примечания относительно User Access Control (UAC)

Если в среде включена функция UAC, msi должен исполняться с привилегиями администратора.

- 1. Нажмите меню "Пуск" и щелкните правой кнопкой на параметре "Командная строка". Выберите "Запуск от имени администратора".
- 2. При появлении диалогового окна предупреждения, щелкните на "Продолжить", чтобы открыть Обработчик команд Windows.
- 3. Впечатайте команду msiexec /i c:\nintexworkflow2007.msi.

Примечание: замените путь местом, куда вы загрузили файл msi.